## ЕУРАЗИЯ ГУМАНИТАРЛЫК ИНСТИТУТЫ

Оқытушыларға арналған «Platonus» ААЖ жүйесінде «Тапсырма» модулімен жұмыс істеуге

НҰСҚАУЛЫҚ

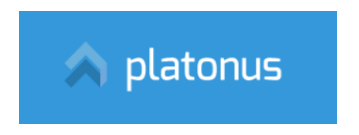

Нұр-Сұлтан – 2020

1) EAGI веб-сайтының басты бетінде «Platonus» ААЖ жүйесінің баннерін немесе http://88.204.167.74/ сілтемесін басыңыз.

2) «Platonus» ААЖ жүйесінің басты бетіндегі «Тапсырма» деген қосымшаны ашыңыз.

| 🔿 platonus                 | 🚍 Саймамыров Болат Амангазинович - | Ċ |
|----------------------------|------------------------------------|---|
| 21:21 Понедельник 23 марта | ГЛАВНАЯ                            | ٥ |
| 🗞 Учебная аудитория        | Добро пожаловать,                  |   |
| 🛢 Журнал 💿                 | Баимамыров Болат Амангазинович!    |   |
| Pасписание                 | Объявления Письма Задания 🧿        |   |
| Pасписание кафедры         | дата тема                          |   |
| 🛗 Календарь                | 17.03.20 sdsdsd                    |   |
| Постирование               |                                    |   |

3) Ашылатын «Тапсырмалар» диалог терезесінде тапсырманы белгілеу үшін сол аттас белгішені басыңыз.

.

|    | platonus                    |                    | Руссий + 🖉 🍗 Баймамыров Болат Амангазинович + 🛛 🍵 |
|----|-----------------------------|--------------------|---------------------------------------------------|
| 21 | :22 Понедельник<br>23 марта | < НАЗАД            | •                                                 |
| 80 | Учебная аудитория           | Задания            |                                                   |
|    | Журнал 💿                    |                    | 🕀 Назначить задание                               |
| 0  | Расписание                  |                    |                                                   |
| 0  | Расписание кафедры          | Тема задания       | Поиск                                             |
| Ê  | Календарь                   | Статус задания     | Выполняется 🔹                                     |
| 0  | Тестирование                | Статус получателей | Rea .                                             |

4) Ашылған бетте деректерді «Алушылар» қосымшасына енгізіңіз – «Қосыңыз» командасын таңдаңыз:

| $\sim$ | platonus                |         | ~          |       |  |  | 4222       | Баймамыров Болат Амангазинович 👻 |      | ^ |
|--------|-------------------------|---------|------------|-------|--|--|------------|----------------------------------|------|---|
| 21     | 24 Понедельник 23 марта | < НАЗАД |            |       |  |  |            |                                  | •    | 1 |
| &      | Учебная аудитория       | Назна   | ачение за  | дания |  |  |            |                                  |      |   |
|        | Журнал 📀                |         |            |       |  |  |            | Изменить владельца зад           | ания |   |
| ٥      | Расписание              | Задание | Получатели |       |  |  | <b>-</b> . | <b>~</b> .                       |      |   |
| ٥      | Расписание кафедры      |         |            |       |  |  |            |                                  |      |   |
| Ħ      | Календарь               |         |            |       |  |  |            | 🕂 Добавить                       |      |   |
| 0      | Тестирование            |         |            |       |  |  |            |                                  |      |   |

5) «Алушының анықтамасы» диалог терезесінде академиялық лекті таңдау арқылы («Р» әрпімен - практикалық / семинар және / немесе «зертханамен») барлық деректерді толтырыңыз, барлық параметрлерді орнатыңыз:

|    |                                                       |                                                                              | ,  | × |  |  |
|----|-------------------------------------------------------|------------------------------------------------------------------------------|----|---|--|--|
| 0  | пределение получателей                                |                                                                              |    |   |  |  |
|    | Учебный год                                           | 2019-2020                                                                    | *  |   |  |  |
|    | Семестр                                               | 2                                                                            | Ψ. |   |  |  |
| ę  | Кому                                                  | Выбранным обучающимся потока                                                 | Ψ. |   |  |  |
|    | Академический поток* Міс 1205-12-Р (Микроэкономика) * |                                                                              |    |   |  |  |
|    | Группа                                                | Bce *                                                                        |    |   |  |  |
| 0  | Показать только обучающих                             | ся по ДОТ                                                                    |    |   |  |  |
|    | Предусмотрено выставлени                              | е оценки                                                                     |    |   |  |  |
| Ha | айдено: 4                                             |                                                                              |    |   |  |  |
| (  | ПОЛНОЕ ИМЯ                                            | СПЕЦИАЛЬНОСТЬ/ГРУППА ОБРАЗОВАТЕЛЬНЫХ АКАДЕМИЧЕСКИ ГРУППА ПРОГРАММ КУРС ПОТОК | Й  |   |  |  |
| (  | Кадол Игорь Николаевич                                | Ф-19-01 Финансы, экономика, банковское и страховое дело 1 Міс 1205-12-Р      |    |   |  |  |
|    | Малютина Марина                                       | Ф-19-01 Финансы, экономика, банковское и страховое дело 1 Міс 1205-12-Р      |    | - |  |  |

## 6) «Қосу», «Жабу» қажетті командасымен жұмысты аяқтау.

| Ti      | ип оценки*                         | Текуща  | я оценка                                         |      | *                      |
|---------|------------------------------------|---------|--------------------------------------------------|------|------------------------|
| ай<br>• | ідено: 4<br>ПОЛНОЕ ИМЯ             | ГРУППА  | СПЕЦИАЛЬНОСТЬ/ГРУППА ОБРАЗОВАТЕЛЬНЫХ<br>ПРОГРАММ | КУРС | АКАДЕМИЧЕСКИЙ<br>ПОТОК |
| 1       | Кадол Игорь Николаевич             | Φ-19-01 | Финансы, экономика, банковское и страховое дело  | 1    | Mic 1205-12-P          |
| 1       | Малютина Марина<br>Александровна   | Φ-19-01 | Финансы, экономика, банковское и страховое дело  | 1    | Mic 1205-12-P          |
| 1       | Сабиржанов Данияр<br>Сапаркалиевич | Φ-19-01 | Финансы, экономика, банковское и страховое дело  | 1    | Mic 1205-12-P          |
| 1       | Смағұл Құрмет Жомартұлы            | Φ-19-01 | Финансы, экономика, банковское и страховое дело  | 1    | Mic 1205-12-P          |
| <       | t <b>c 1 &gt; »</b>                |         |                                                  |      | 5 10 20 50             |

7) Алушыларды таңдау амалы аяқталғаннан кейін «Алушылар» бетінде тізім көрсетіледі:

| &         | Учебная аудитория               | Назначение задания                           |         |               |                |                            |
|-----------|---------------------------------|----------------------------------------------|---------|---------------|----------------|----------------------------|
|           | Журнал 💿                        |                                              |         |               |                | Изменить владельца задания |
| 0         | Расписание                      | Задание Получатели                           |         |               |                |                            |
| ٢         | Расписание кафедры              |                                              |         |               |                |                            |
| <b>#</b>  | Календарь                       |                                              |         |               |                | 🕀 Добавить                 |
| 0         | Тестирование                    |                                              |         | <u>.</u>      |                |                            |
| i         | Информация о ВУЗе               | № ПОЛНОЕИМЯ                                  | ГРУППА  | УЧЕБНЫЙ ПОТОК | тип оценки     |                            |
|           |                                 | 1 Кадол Игорь Николаевич                     | Φ-19-01 | Mic 1205-12-P | Текущая оценка | <b></b>                    |
| O\$       | Настройки                       | 2 Малютина Марина Александровна              | Φ-19-01 | Mic 1205-12-P | Текущая оценка |                            |
| B         | Картотека 📀                     | 3 Сабиржанов Данияр Сапаркалиевич            | Φ-19-01 | Mic 1205-12-P | Текущая оценка | <b>1</b>                   |
| Ø         | Подготовительное 📀<br>отделение | 4 Смағұл Құрмет Жомартұлы                    | Φ-19-01 | Mic 1205-12-P | Текущая оценка | â                          |
| ආ         | Каталоги дисциплин              | <u>a</u> <u>a</u> <u>1</u> <u>a</u> <u>a</u> |         |               |                | 5 10 20 50                 |
| =         | Учебные кейсы                   |                                              |         |               |                |                            |
| <b>**</b> | Календарь 💿                     | Назначить задание Сохранить                  |         |               |                |                            |

 «Тапсырма» қосымша парағына өтіңіз. «Тапсырманың тақырыбы» жолы, тапсырманы орындау мерзімін оқу силлабусқа сәйкес орнатыңыз. «Тапсырма мәтіні» жолына мәтін енгізіп, Интернет көзіне,файлға т.б. сілтеме жасай аласыз Содан кейінгі тапсырма - «Сақтау».

| ्र       | platonus                               | =                                                    | Русский 🕶     | 422 | Баймамыров Болат Амангазинович 👻 | Ċ     |
|----------|----------------------------------------|------------------------------------------------------|---------------|-----|----------------------------------|-------|
| 21       | :38 Понедельник 23 марта               | < назад                                              |               |     |                                  | •     |
| æ        | Учебная аудитория                      | Назначение задания                                   |               |     |                                  | _     |
| 8        | Журнал 📀                               |                                                      |               |     | Изменить владельца за,           | дания |
| 0        | Расписание                             | Задание Получатели                                   |               |     |                                  |       |
| Ø        | Расписание кафедры                     |                                                      |               |     |                                  |       |
| <b>*</b> | Календарь                              | Тема задания * Задание по теме 8                     |               |     |                                  |       |
| 0        | Тестирование                           | Приступить к выполнению задания с 23-03-2020         |               |     |                                  |       |
| i        | Информация о ВУЗе                      | Выполнить задание до * 29-03-2020                    |               |     |                                  |       |
| ¢ŝ       | Настройки                              | Текст задания                                        |               |     |                                  |       |
| Þ        | Картотека 📀                            | $\begin{array}{cccccccccccccccccccccccccccccccccccc$ | ⊡ <b>66</b> + |     |                                  |       |
| ۲        | Подготовительное 💿<br>отделение        |                                                      |               |     |                                  |       |
| ළු       | Каталоги дисциплин                     | Выполните СРС 8                                      |               |     |                                  |       |
| 0        | Расписание                             |                                                      |               |     |                                  |       |
| -        | Дипломная работа                       |                                                      |               |     |                                  |       |
| Ø        | Редактор отчетов 📀                     |                                                      |               |     |                                  |       |
|          | Просмотр отчетов 💿                     |                                                      |               |     |                                  |       |
| a,       | Параметры<br>авторизации               |                                                      |               |     |                                  |       |
| ۵        | цоо 💿                                  |                                                      |               |     |                                  |       |
| ۲        | Анкетирование                          | Roberns Aute                                         |               |     |                                  |       |
| 0        | Тестирование 📀                         |                                                      |               |     |                                  |       |
| 2        | УМК                                    | Добавить ссылку<br>УМК                               |               |     |                                  |       |
| 5        | Публикации                             | 3. Силлабус<br>4. Констант пактий                    |               |     |                                  |       |
| 0        | Квалификация                           | н. колскиет лекции<br>6. Задания СРС                 |               |     |                                  |       |
| -        | Награды и почетные<br>звания           |                                                      |               |     |                                  |       |
| Δ        | Научно-<br>исследовательская<br>работа | Назначить задание Сохранить                          |               |     |                                  |       |

- 9) Тапсырманы сақтағаннан кейін «Файл қосу», «Сілтеме қосу» командалары іске қосылады. Жұмыс аяқталғаннан кейін «Тапсырманы белгілеу» командасын басыңыз.
- 10) «Тапсырмалар» қосымша парағында сіз өзіңізге силлабусқа сәйкес апта сайын белгілеген жүктелген барлық тапсырмаларды көре аласыз

| •        | M                                      |   |                                  | _           |                                   |            |                   |                     |            |             |            |
|----------|----------------------------------------|---|----------------------------------|-------------|-----------------------------------|------------|-------------------|---------------------|------------|-------------|------------|
| Ø        | Редактор отчетов                       | Θ | Исходящие Со                     | охраненные  |                                   |            |                   |                     |            |             |            |
|          | Просмотр отчетов                       | Θ |                                  |             |                                   |            |                   |                     |            |             |            |
| a,       | Параметры<br>авторизации               |   | Найдено: 6                       |             |                                   |            |                   |                     |            |             |            |
|          |                                        |   | ТЕМА ЗАДАНИЯ                     |             | ПРЕПОДАВАТЕЛЬ                     | ПОЛУЧАТЕЛЬ | СТАТУС            | АКАДЕМИЧЕСКИЙ ПОТОК | тип оценки | оценка дата |            |
| <b>*</b> | цоо                                    | O | 😌 Задание по теме                | 8           | Баймамыров Болат<br>Амангазинович |            | Выполняется (0/4) |                     |            | 23-03-20    | 20         |
| ۲        | Анкетирование                          |   | Маркетинг 1-7 та<br>тапсырмалары | ақрыптар    | Баймамыров Болат<br>Амангазинович |            | Выполняется (1/2) |                     |            | 11-02-20    | 20 🕤       |
| 0        | Тестирование                           | 0 | Микроэкономика                   | а 1 рейтинг | Баймамыров Болат<br>Амангазинович | 0          | Выполняется (0/7) |                     |            | 11-02-20    | 20 🕤       |
|          | УМК                                    |   | О Макроэкономика                 | a           | Баймамыров Болат<br>Амангазинович | 0          | Выполняется (0/7) |                     |            | 07-02-20    | 20 🕤       |
| -        | Публикации                             |   | • Макроэкономика                 | a           | Баймамыров Болат<br>Амангазинович | 2          | Выполняется (0/2) |                     |            | 07-02-20    | 20 🕤       |
| 0        | Квалификация                           |   | • Бухгатерлік есеп               | 1 Рейтинг   | Баймамыров Болат<br>Амангазинович | 2          | Выполняется (0/2) |                     |            | 07-02-20    | 20 🕤       |
| ţ,       | Награды и почетны<br>звания<br>Научно- | e |                                  |             |                                   |            |                   |                     |            |             | 5 10 25 50 |

11) Тапсырманың аяқталғанын тексеру кезінде тапсырманың орындалу мерзімін белгілейміз

|                                                              |                                   |            |                   |                     | Русский +  | 🖉 💮 Баймамыров Болат / | мангазинович - |
|--------------------------------------------------------------|-----------------------------------|------------|-------------------|---------------------|------------|------------------------|----------------|
| та                                                           | c 01-02-2020                      | 6          |                   | no 23-03-2020       | <b>m</b>   |                        |                |
| ебный год                                                    | 2019-2020                         |            |                   |                     |            |                        |                |
| местр                                                        | Bce                               |            |                   |                     |            |                        |                |
| еподаватели                                                  | Bce                               |            |                   |                     |            |                        |                |
| адемический поток                                            | Bce                               |            |                   |                     |            |                        |                |
| ynna                                                         | Bce                               |            |                   |                     |            |                        |                |
| Исхоляцииа Соховненные                                       | a.                                |            |                   |                     |            |                        |                |
| entre conpensionel                                           |                                   |            |                   |                     |            |                        |                |
| Найдено: 5                                                   |                                   |            |                   |                     |            |                        |                |
| ТЕМА ЗАДАНИЯ                                                 | ПРЕПОДАВАТЕЛЬ                     | получатель | СТАТУС            | АКАДЕМИЧЕСКИЙ ПОТОК | тип оценки | ОЦЕНКА ДАТА            |                |
| <ul> <li>Маркетинг 1-7 тақрыптар<br/>тапсырмалары</li> </ul> | Баймамыров Болат<br>Амангазинович |            | Выполняется (1/2) |                     |            | 11-02-20               | 20             |
| Микроэкономика 1 рейтинг                                     | Баймамыров Болат<br>Амангазинович | 0          | Выполняется (0/7) |                     |            | 11-02-20               | 20             |
| • Макроэкономика                                             | Баймамыров Болат<br>Амангазинович | 0          | Выполняется (0/7) |                     |            | 07-02-20               | 20             |
| • Макроэкономика                                             | Баймамыров Болат<br>Амангазинович | Ð          | Выполняется (0/2) |                     |            | 07-02-20               | 20             |
| Бухгатерлік есеп 1 Рейтинг                                   | Баймамыров Болат                  | 0          | Выполняется (0/2) |                     |            | 07-02-20               | 20             |

## БЕЛГІЛЕНГЕН ТАПСЫРМАЛАРДЫ БАСҚАРУ

12) Берілген тапсырмаларды басқару үшін тапсырманың өзін басыңыз

| ł | Найдено: 5                              |                                      |                                                       |                           |                                |                  |             |
|---|-----------------------------------------|--------------------------------------|-------------------------------------------------------|---------------------------|--------------------------------|------------------|-------------|
|   | ТЕМА ЗАДАНИЯ                            | ПРЕПОДАВАТЕЛЬ                        | получатель                                            | СТАТУС                    | АКАДЕМИЧЕСКИЙ ПОТОК            | ТИП ОЦЕНКИ       | ОЦЕНКА ДАТА |
| 0 | Маркетинг 1-7 тақрыптар<br>тапсырмалары | Баймамыров<br>Болат<br>Амангазинович |                                                       | Выполняется (1/2)         |                                |                  | 11-02-2020  |
| 0 | Микроэкономика 1 рейтинг                | Баймамыров<br>Болат<br>Амангазинович | Ð                                                     | Выполняется (0/7)         |                                |                  | 11-02-2020  |
| • | Макроэкономика                          | Баймамыров<br>Болат<br>Амангазинович | 0                                                     | Выполняется (0/7)         |                                |                  | 07-02-2020  |
|   |                                         |                                      | Жексембинова<br>Зарема<br>(6804108<br>Финансы)        | Просрочено                | Mak 1206-28-L (Макроэкономика) | Не предусмотрено | 07-02-2020  |
|   |                                         |                                      | Жүніс Мұрат<br>(6B04108<br>Финансы) <b>1</b>          | Отправлено на<br>проверку | Mak 1206-28-L (Макроэкономика) | Не предусмотрено | 07-02-2020  |
|   |                                         |                                      | Илларионова<br>Мария<br>(6B04108<br>Финансы) <b>1</b> | Отправлено на<br>проверку | Mak 1206-28-L (Макроэкономика) | Не предусмотрено | 07-02-2020  |
|   |                                         |                                      | Кабышев<br>Темирлан<br>(6B04108<br>Финансы)           | Просрочено                | Mak 1206-28-L (Макроэкономика) | Не предусмотрено | 07-02-2020  |
|   |                                         |                                      |                                                       |                           |                                |                  |             |

| файл                                                                                  | апе можно отменить задание, продлить срок, написать                  | всем получателям, дооавить   |
|---------------------------------------------------------------------------------------|----------------------------------------------------------------------|------------------------------|
| < изад<br>Задание "Микроэко                                                           | ономика 1 рейтинг                                                    | Изменение возделица ходаниев |
| Задание Получатели<br>Статус Задания Выполняется<br>Дат назначения задания 11.02.2020 |                                                                      | Начисаль всем получателям    |
| Телла андания *                                                                       | Микрозиськомика 1 розиние                                            |                              |
| Пристриять к выполнению задания с *                                                   | 11.02.2020                                                           |                              |
| Былолилть задание до *                                                                | 22.03.2027                                                           |                              |
| Tent La poser                                                                         | B I U ⊕ x <sub>2</sub> x <sup>2</sup> Timus Nov Ro + 14 + 6 d* 2* 2* | 21                           |
| Apdamers county                                                                       | <u>УМК</u><br>6. Задачия СРС                                         |                              |
| Сохранить Отменить задание                                                            |                                                                      |                              |

14) Бүйіріндегі түймені басу арқылы тапсырма алушылардың тізімін кеңейтіңіз

10 TT

| Найдено: 5                             |                                      |                                                        |                           |                                 |                  |             |   |
|----------------------------------------|--------------------------------------|--------------------------------------------------------|---------------------------|---------------------------------|------------------|-------------|---|
| ТЕМА ЗАДАНИЯ                           | ПРЕПОДАВАТЕЛЬ                        | ПОЛУЧАТЕЛЬ                                             | СТАТУС                    | АКАДЕМИЧЕСКИЙ ПОТОК             | тип оценки       | ОЦЕНКА ДАТА |   |
| Маркетинг 1-7 та рыптар<br>тапсырмалар | Баймамыров<br>Болат<br>Амангазинович |                                                        | Выполняется (1/2)         |                                 |                  | 11-02-2020  |   |
| Микр экономика 1 рейтинг               | Баймамыров<br>Болат<br>Амангазинович | 0                                                      | Выполняется (0/7)         |                                 |                  | 11-02-2020  | 5 |
| Макроэкономика                         | Баймамыров<br>Болат<br>Амангазинович | 0                                                      | Выполняется (0/7)         |                                 |                  | 07-02-2020  | 5 |
|                                        |                                      | Жексембинова<br>Зарема<br>(6804108<br>Финансы)         | Просрочено                | Мак 1206-28-L (Макроэкономика)  | Не предусмотрено | 07-02-2020  |   |
|                                        |                                      | Жүніс Мұрат<br>(6804108<br>Финансы) 🚹                  | Отправлено на проверку    | Mak 1206-28-L (Макроэкономика)  | Не предусмотрено | 07-02-2020  |   |
|                                        |                                      | Илларионова<br>Мария<br>(6804108<br>Финансы) <b>(1</b> | Отправлено на<br>проверку | Мак 1206-28-L (Макроэкономика)  | Не предусмотрено | 07-02-2020  |   |
|                                        |                                      | Кабышев<br>Темирлан<br>(6804108<br>Финансы)            | Просрочено                | Mak 1206-28-L (Макроэкономика)  | Не предусмотрено | 07-02-2020  |   |
|                                        |                                      | Калиева Жибек                                          | Просроцено                | Mak 1206-28 J. (Marcoarowowera) | Не поетичитовко  | 07.02.2020  |   |

6

15) Тізімнен жеке тапсырманы ашып, сіз оны толықтыруға, болдырмауға, сақтауға жібере аласыз немесе бағасы қойылған аяқталған тапсырма деген түймені басыңыз.

| an pl    | atonus =                             | Руссий + 🖉 🍙 Баймамыров Болат Амангазинович + 🔍                                       | ĺ |
|----------|--------------------------------------|---------------------------------------------------------------------------------------|---|
| æ        | < НАЗАД                              | *                                                                                     |   |
|          | Задания                              |                                                                                       |   |
| 0        | Отправить на доработ                 | у Отмена, Сохранить Выполнено << Предыдущий Рябухина Татьяна Сергеевна • Следующий >> |   |
| 0        |                                      |                                                                                       |   |
| Ê        | Тема задания                         | Микроэкономика 1 рейтинг                                                              | 1 |
| 0        | Статус задания                       | Отправлено на проверку                                                                |   |
| i        | Кому                                 | Рябухина Татьяна Сергеевна (6В04108 Финансы)                                          |   |
| o:       | Приступить к выполнению<br>задания с | 11-02-2020                                                                            |   |
|          | Выполнить задание до                 | 22-03-2020                                                                            |   |
|          | Академический поток                  | Міс 12042-L (Микроэкономика)                                                          |   |
| •        | Задания с 1 по 7 тему                |                                                                                       |   |
| ත        |                                      |                                                                                       |   |
| 69       | УМК                                  |                                                                                       |   |
|          | 6. Задания СРС                       |                                                                                       |   |
| Ø        | Ответы Чат                           |                                                                                       |   |
| Ø        |                                      |                                                                                       |   |
| <b>#</b> | Рябухина Тат<br>СРС ЗАДАНИЯ          | яна Сергеевна (отпос) 0 09 03 2020 14 51                                              |   |
| 0        | Прикрепленн                          | ые файлы                                                                              |   |
| i        | <ul> <li>СРС ЗАД</li> </ul>          |                                                                                       |   |
| OS       |                                      |                                                                                       |   |
|          |                                      |                                                                                       |   |
|          |                                      |                                                                                       |   |

16) Орындалған тапсырмасы бар файл төменгі жағында орналасқан.